# Moussiq PRO - Extended Product CSV Export

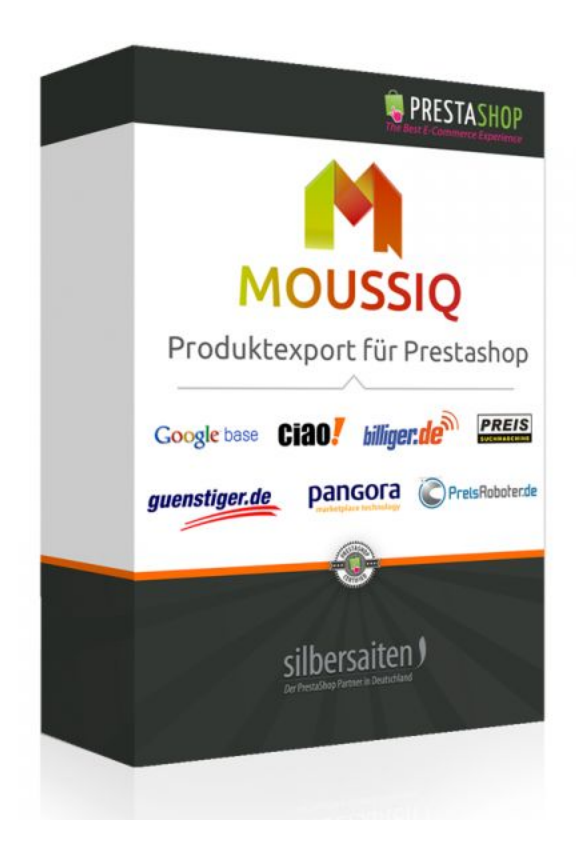

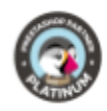

# Indice

| δεορο                                    | 2   |
|------------------------------------------|-----|
| L'installazione                          | - 2 |
|                                          | 2   |
| FUNZIONI                                 | 2   |
| Impostazioni generali                    | 2   |
| Creare e modificare modelli              | 4   |
| Impostazione dei campi                   | 5   |
| l campi                                  | 6   |
| Esportazione                             | 10  |
| Esempio: Esportazione su Google Merchant | 11  |
| Portali di vendita                       | 15  |

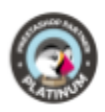

# Scopo

Moussiq PRO è un addon di esportazione, che consente di esportare i dati dei prodotti Prestashop a qualsiasi prezzo e motori di confronto dei prodotti, portali di vendita, o di utilizzarlo per le proprie analisi e fogli di calcolo. Inserisci i tuoi criteri di ricerca per i diversi prodotti al fine di evitare una lunga ricerca. Con questo modulo si ottiene un elenco di alcuni portali di vendita e le loro impostazioni richieste.

# L'installazione

Per installare il modulo, andare in Moduli e servizi> Moduli e servizi. Clicca sul pulsante "Aggiungi nuovo modulo".

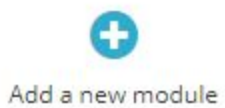

Selezionare il file zip del modulo e cliccare su "Carica questo modulo". Dopo che il modulo è stato caricato e installato, appare nell'elenco dei moduli.

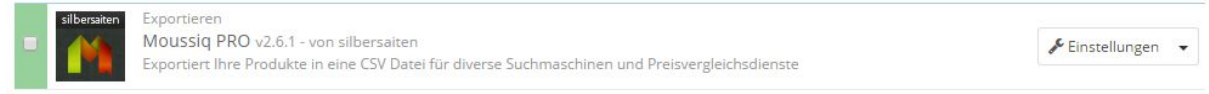

# Funzioni

# Impostazioni generali

Troverete il modulo nel **Catalogo > Moussiq**.

Ci sono i modelli predefiniti per la vendita di portali.

Utilizza i modelli predefiniti o crea nuovi modelli.

È inoltre possibile visualizzare e modificare le impostazioni generali di esportazione, che sono predefinite per ogni modello, nella sezione inferiore alla voce "Impostazioni di esportazione".

• Esportazione di prodotti inattivi: Se si attiva questa opzione, vengono esportati anche i prodotti inattivi.

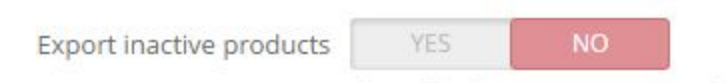

Set to "No" to export active products only

• Esportazione non disponibile Prodotti: Se si attiva questa impostazione, vengono esportati anche i prodotti non disponibili.

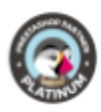

| Export not availal                                | ble products                      | YES N                                   | 0<br>available products        | ; only                        |                    |
|---------------------------------------------------|-----------------------------------|-----------------------------------------|--------------------------------|-------------------------------|--------------------|
| <ul> <li>Esportazion<br/>prodotti da</li> </ul>   | e di prodotti<br>esportare.       | con condizione: Q                       | ui è possibile se              | elezionare la co              | ndizione dei       |
| Export products w                                 | ith condition                     | New, Used, Refurb                       | ished                          | •                             |                    |
|                                                   |                                   | Select conditions in v                  | vhich you want yo              | ur products to be             | exported           |
| • Lingua di es                                    | portazione: S                     | elezionare la lingı                     | ıa in cui i prodo              | tti devono esse               | ere esportati.     |
| Export language                                   | Deutsch (Gerr                     | nan)                                    | ¥                              |                               |                    |
|                                                   | Select language                   | in which you want yo                    | our products to be             | exported                      |                    |
| <ul> <li>Gruppo di c<br/>prezzi da es</li> </ul>  | lienti: Se avet<br>portare.       | e prezzi diversi pe                     | er gruppi di clier             | nti diversi, selez            | zionate qui i      |
| Customer group                                    | Test                              |                                         | •                              |                               |                    |
|                                                   | Export prices for                 | r selected customer g                   | roup                           |                               |                    |
| <ul> <li>Intestazione<br/>personalizza</li> </ul> | e CSV: Selezio<br>abili insieme a | nare se generare<br>ai file CSV.        | un'intestazione                | e con nomi di ca              | тро                |
| CSV header                                        | YES                               | NO                                      |                                |                               |                    |
| This                                              | will add header                   | with customizable fi                    | eld names to csv f             | files generated by i          | module             |
| • Delimitator                                     | e di campo: S                     | pecificare il delimi                    | tatore di camp                 | o predefinito da              | a utilizzare nei   |
| file CSV ger                                      | nerati. Questo                    | può ancora esser                        | e modificato sp                | pecificamente p               | er i feed.         |
| Fields Delimiter ;                                | efault delimiter for fields       | in exported rsv files. You can se       | un different delimiters for    | different services or have th | em use the default |
| Caratteri de                                      |                                   | elezionare i carat                      | teri da utilizzar              | e come allegato               | o nel file CSV     |
| generato.                                         |                                   |                                         |                                |                               |                    |
| Enclosure chara                                   | acter Double                      | Quotes                                  | v                              |                               |                    |
|                                                   | Select an                         | enclosure character                     | for CSV data.                  |                               |                    |
| <ul> <li>Combinazio<br/>prodotti vei</li> </ul>   | ni di esportaz<br>ngono esport    | tione: Se si impost<br>ate come prodott | a questa opzior<br>i separati. | ne su Sì, le coml             | binazioni di       |

Choose whether or not this module should export product\'s combinations as separate products

NO

Export combinations

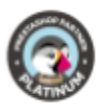

• Nome della combinazione di esportazione: Specificare se esportare i nomi dei prodotti con nomi di combinazione.

| Export combination name                                    | YES                          | NO                        |                                                            |
|------------------------------------------------------------|------------------------------|---------------------------|------------------------------------------------------------|
|                                                            | Choose whethe                | er or not this            | module should export product\'s name with combination name |
| <ul> <li>Paese di default:<br/>possibile person</li> </ul> | : Qui è poss<br>alizzarlo pe | ibile spec<br>r i diversi | ificare il paese predefinito per le consegne. È<br>feed.   |

| Default country | Germany                    | T                                                                |
|-----------------|----------------------------|------------------------------------------------------------------|
|                 | Set default country to exp | port prices for. You can change it for each service individually |
| Vettore         | predefinito: Se hai crea   | to più di un vettore nel tuo negozio, decidi tu i costi d        |

• Vettore predefinito: Se hai creato più di un vettore nel tuo negozio, decidi tu i costi spedizione di quale mittente deve essere utilizzato nei feed.

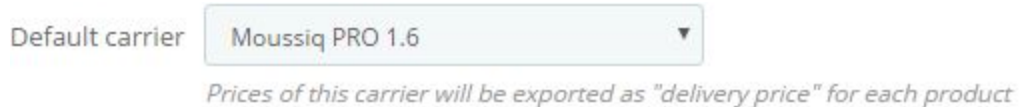

Salvare le impostazioni.

## Creare e modificare modelli

È possibile attivare o disattivare i modelli cliccando sul gancio.

| 10 - | Name -            | Linabled       |
|------|-------------------|----------------|
|      |                   | · · · Q Search |
| 1    | Shopmania         | 🗸 🔍 Q View 🖛   |
| 2    | eu_preisvergleich | 🗸 🔍 Q View 👻   |
| 3    | beslist           | 🗸 🔍 View 👻     |
| 4    | LeGuide           | 🗸 🔍 Q View 🖛   |
| 5    | preisroboter      | 🗸 🔍 Q View 👻   |
| 6    | become            | 🗸 🔍 View 👻     |

Sono disponibili le seguenti opzioni per i feed esistenti:

- Vista: Fare clic su "Visualizza" per passare al file CSV o generare un nuovo file CSV.
- Modifica: Fare clic su Modifica per modificare le impostazioni dei feed.
- Elimina: Fare clic su "Elimina" per eliminare il feed.

|          | Q View | • |
|----------|--------|---|
| 🖋 Edit   |        |   |
| 🛍 Delete |        |   |

Fare clic su **"Aggiungi nuovo servizio"** per creare un nuovo modello.

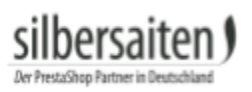

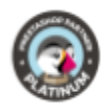

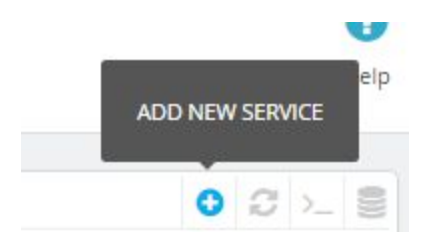

## Impostazione dei campi

- Nella casella Nome, digitare il nome del feed.
- Aprire prima le impostazioni del modello per impostarle.

Click here to display template settings

- Situazione: Abilita e disabilita il feed corrispondente.
- Categorie: Qui è possibile selezionare le categorie che si desidera esportare. Spunta le categorie corrispondenti.
- Esportare i nomi: In questo campo è necessario inserire una categoria in cui devono essere inseriti i prodotti. La maggior parte delle macchine di ricerca dei prezzi hanno documenti prefabbricati in cui è possibile visualizzare le possibili categorie.

| Categories: | ID | Name        | Export Name |
|-------------|----|-------------|-------------|
|             | 1  | Root        |             |
|             | 2  | Home        |             |
|             | 3  | iPods       |             |
|             | 4  | Accessories |             |
|             | 5  | Laptops     |             |

Configurare la frequenza di aggiornamento del file CSV utilizzando **"cron"**. Per questa funzione, è necessario avere Cron Jobs abilitato sul proprio server. Se non si dispone di questo, sarà necessario generare manualmente il file CSV.

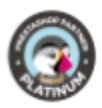

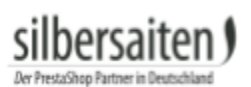

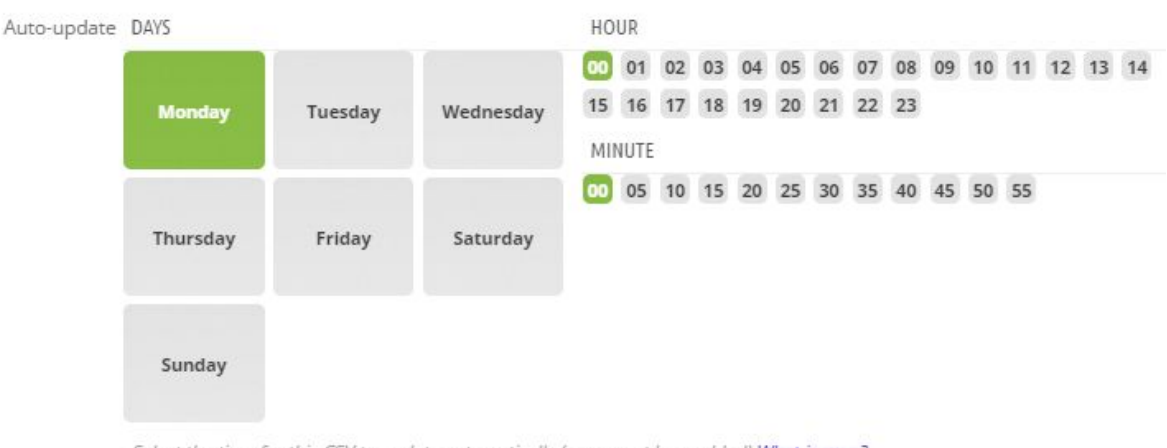

- Select the time for this CSV to update automatically (cron must be enabled) What is cron?
- Alcune impostazioni, già spiegate nelle impostazioni generali, possono essere personalizzate per ogni feed.

| Inactive products policy        | Do not Export                                                                                                    |
|---------------------------------|----------------------------------------------------------------------------------------------------|
|                                 | Choose if you want to export inactive products for this service (overrides default settings).                                               |
| Not available policy            | Do not Export                                                                                                    |
|                                 | Choose if you want to export not available products for this service (overrides default settings).                                          |
| Export products in condition(s) | New, Used, Refurbished                                                                                                    |
|                                 | Select conditions in which you want your products to be exported (overrides default settings).                                              |
| Language                        | Deutsch (German)                                                                                                    |
|                                 | In what language would you like products to be exported                                                                                     |
| Customer Group                  | Visitor                                                                                                    |
|                                 | In what customer groups would you like products to be exported                                                                              |
| Delimiter                       | tab                                                                                                    |
|                                 | Specify field delimiter for this service. Leave blank to use default delimiter.                                                             |
| Enclosure                       | Double Quote 🔻                                                                                                    |
|                                 | Field enclosure for CSV data (eg.: "My Product" - double quotes here is an enclosure character)                                             |
| Generate Header                 | Yes 🔻                                                                                                    |
|                                 | Csv header is the first line that does not include product information, but contains field names, like "Product name", "Product link", etc. |

## I campi

Sul lato sinistro ci sono i campi disponibili e sul lato destro ci sono i campi che si utilizzano. Aggiungi campi tramite Drag & Drop al tuo modello.

Ogni fornitore di servizi ha le proprie configurazioni richieste. Ogni motore di ricerca dei prezzi ha le proprie specifiche per i campi obbligatori.

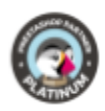

| Available fields          |                          | Export fields X Remove all fields   |            |
|---------------------------|--------------------------|-------------------------------------|------------|
| Addition date             | Additional shipping cost | Category Name(categoria)            | 2 X        |
| advanced_stock_management | Available check          | Manufacturer(fabricante)            | 2 X        |
| Available for order       | Available later          | Supplier's Reference(modelo)        | <u>/ x</u> |
| Available now             | available_date           | Product ID(código del producto)     | 2 X        |
| Category Name             | Condition                | Product's name(nombre del producto) | 2 X        |
| Default Category ID       | Delivery time            | Product url(URL_producto)           | 2 ×        |
| Depth                     | Description              | Distance un (//D) - image and       |            |
| Ean13                     | Ecotax                   | Picture dri(okL_imagen)             | <u> </u>   |
| Height                    | id_shop                  | Price(precio)                       | 2 X        |
| id_shop_default           | is_virtual               | Empty Field(divisa)                 | 2 X        |
| Location                  | Manufacturer             | Shipping Price(portes)              | 2 X        |
| Manufacturer ID           | Meta Description         | Empty Field(stock)                  | 2 X        |
| Meta Keywords             | Meta Title               | Ean13(ean)                          | 2 X        |
| Minimal quantity          | Online Only              |                                     |            |
| pack_stock_type           | Picture url              |                                     |            |

I campi possono essere spostati nell'ordine corretto usando il Drag & Drop.

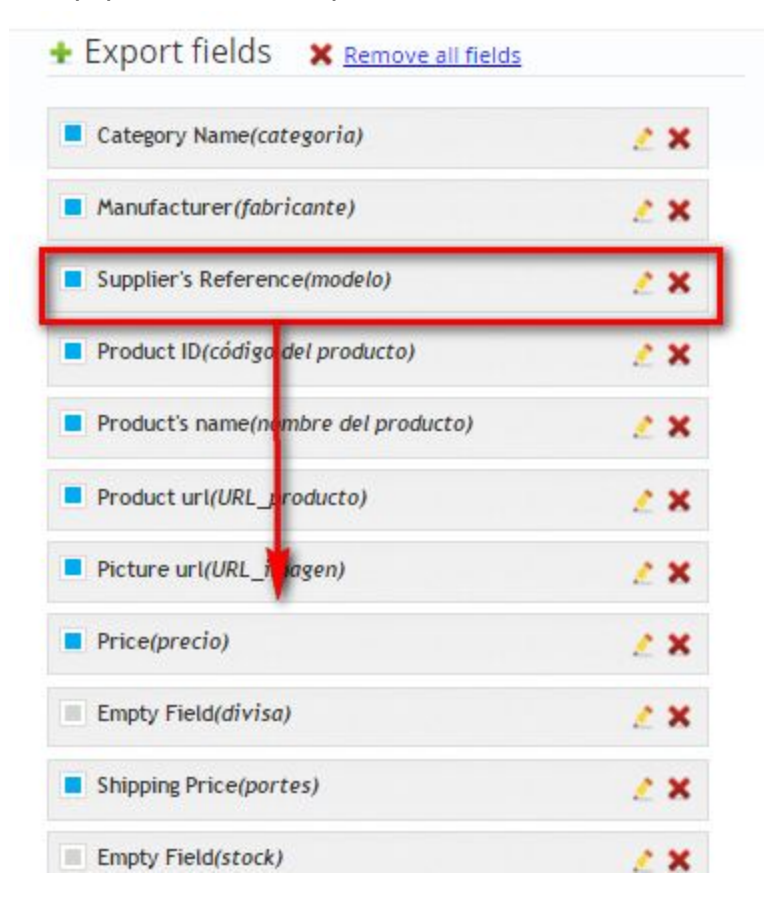

silbersaiten

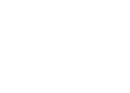

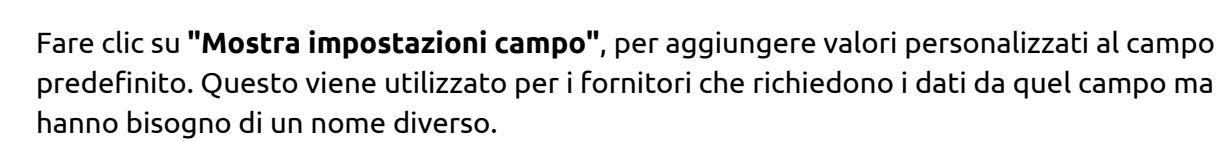

| Category Name(categoria)        | 2 X      |
|---------------------------------|----------|
| Manufacturer(fabricante)        | 2 X      |
| Supplier's Reference(modelo)    | <u> </u> |
| Product ID(código del producto) | ∕⊘•      |
| Field Name                      |          |
| código del producto             |          |
| Before Value                    |          |
| After Value                     |          |
| Hide this Field's settings      |          |

silbersaiten

Il campo del prezzo ha impostazioni extra.

Il campo "Modifica prezzo" consente di specificare in base a quanto il prezzo di un prodotto deve essere aumentato o abbassato sul portale di vendita.

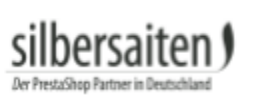

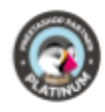

| - Frice(precio)                                      | 2 × |
|------------------------------------------------------|-----|
| Field Name                                           |     |
| precio                                               |     |
| Before Value                                         |     |
| After Value                                          |     |
| Change price ( 10% +2.4, e.t.c.)                     |     |
| change price (*10%, +2.4, e.c.c.)                    | 1   |
| Apply Tax                                            |     |
| Apply Tax     Add Shipping Price                     |     |
| Apply Tax Add Shipping Price Include Price Reduction |     |

Un'altra eccezione è la casella "verifica della disponibilità".

Inserire i valori che dovrebbero apparire quando il prodotto è disponibile o non disponibile, ad esempio, come etichetta per l'indisponibilità: Disponibile in 3 settimane.

| Available check            | 2 X |
|----------------------------|-----|
| Field Name                 |     |
| Before Value               |     |
| After Value                |     |
| Label for not available    |     |
| Label for available        |     |
| Hide this Field's settings |     |

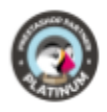

Per esportare le immagini dei prodotti, è necessario effettuare le impostazioni anche nel campo "URL immagine". Questo campo è vuoto, ma ha un campo obbligatorio. Impostare il campo obbligatorio in modo che le immagini siano esportate correttamente. Un campo obbligatorio è la selezione delle dimensioni dell'immagine. Selezionare la dimensione dell'immagine in cui le immagini del prodotto devono essere esportate. Se il campo è vuoto, la dimensione dell'immagine è impostata su 0 e le immagini non vengono

esportate.

In alternativa, è possibile specificare se esportare tutte le immagini o solo singole immagini. Se si utilizza il modulo filigrana, è anche possibile specificare se esportare le immagini con o senza filigrana.

| Picture url(Link auf Produktbild)                                                        | ø × |
|------------------------------------------------------------------------------------------|-----|
| Field Name                                                                               |     |
| Link auf Produktbild                                                                     |     |
| Before Value                                                                             |     |
|                                                                                          |     |
| After Value                                                                              |     |
| After Value<br>Image size                                                                |     |
| After Value<br>Image size<br>thickbox_default (600x600px)                                | •   |
| After Value<br>Image size<br>thickbox_default (600x600px)                                | Ţ   |
| After Value Image size thickbox_default (600x600px) Urls of all pictures With watermark? | •   |

Salvare i modelli configurati o esportarli se sono finiti.

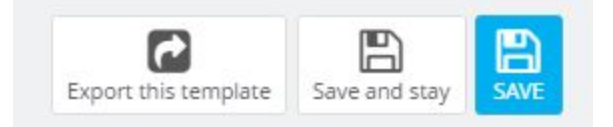

## Esportazione

Clicca sul nome del tuo modello.

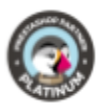

## Genera il tuo CSV prima che sia visibile e prima dell'esportazione o del download.

#### **CSV** Contents

| iPods   | Apple<br>Computer,<br>Inc | 2  | iPod shuffle                                                     | http://www.silbersaiten.de/_demo/modules/moussiqpro/de/musik-<br>ipods/2-ipod-shuffle.html                                        | http://www.silbersaiten.de/_demo/modules/moussiqpro/24-<br>thickbox_default/ipod-shuffle.jpg                                           | 78. |
|---------|---------------------------|----|------------------------------------------------------------------|----------------------------------------------------------------------------------------------------|----------------------------------------------------------------------------------------------------|-----|
| Laptops | Apple<br>Computer,<br>Inc | 3  | MacBook Air NEW                                                  | http://www.silbersaiten.de/_demo/modules/moussiqpro/de/laptops/3-<br>macbook-air.html                                             | http://www.silbersaiten.de/_demo/modules/moussiqpro/1-<br>thickbox_default/macbook-air.jpg                                             | 17  |
| Laptops | Apple<br>Computer,<br>Inc | 4  | MacBook                                                          | http://www.silbersaiten.de/_demo/modules/moussiqpro/de/laptops/4-<br>macbook.html                                                 | http://www.silbersaiten.de/_demo/modules/moussiqpro/6-<br>thickbox_default/macbook.jpg                                                 | 13  |
| iPods   |                           | 5  | iPod touch                                                       | http://www.silbersaiten.de/_demo/modules/moussiqpro/de/musik-<br>ipods/5-iPod-Touch.html                                          | http://www.silbersaiten.de/_demo/modules/moussiqpro/7-<br>thickbox_default/ipod-touch.jpg                                              | 28  |
| Zubehör |                           | 6  | Lederhülle Belkin<br>für ipod nano -<br>Schwarz/Schokolade       | http://www.silbersaiten.de/_demo/modules/moussiqpro/de/zubehor-<br>ipod/6-lederhulle-belkin-fur-ipod-nano-schwarz-schokolade.html | http://www.silbersaiten.de/_demo/modules/moussiqpro/13-<br>thickbox_default/lederhulle-belkin-fur-ipod-nano-schwarz-<br>schokolade.jpg | 29. |
| Zubehör | Shure<br>Incorporated     | 7  | Shure SE210<br>Klangisolierte<br>Ohrhörer für iPod<br>und iPhone | http://www.silbersaiten.de/_demo/modules/moussiqpro/de/zubehor-<br>ipod/7-klangisolierte-ohrhorer-shure-se210-weib.html           | http://www.silbersaiten.de/_demo/modules/moussiqpro/14-<br>thickbox_default/klangisolierte-ohrhorer-shure-se210-<br>weib.jpg           | 14  |
| Start   |                           | 13 | test product                                                     | http://www.silbersaiten.de/_demo/modules/moussiqpro/de/home/13-<br>test-product.html                                              |                                                                                                    | 0.0 |
| GENERAT | E CSV                     |    |                                                                  |                                                                                                    |                                                                                                    |     |

Qui troverete l'URL unico del file CSV per l'esportazione del vostro prodotto. Fare clic sull'URL per salvarlo. Aprire l'URL ed è possibile visualizzare in anteprima il modello di esportazione.

Link to CSV File: http://www.silbersaiten.de/\_demo/modules/moussiqpro/modules/moussiq/export/61f19045ab8e44cfeccd488ed1f5cad4bf71703e.csv

È possibile visualizzare in anteprima il modello di esportazione, che contiene fino a 1MB di dati anche nel backoffice.

#### CSV Contents

| iPods   | Apple<br>Computer,<br>Inc | 2  | iPod shuffle                                                     | http://www.silbersaiten.de/_demo/modules/moussiqpro/de/musik-<br>ipods/2-ipod-shuffle.html                                        | http://www.silbersaiten.de/_demo/modules/moussiqpro/24-<br>thickbox_default/ipod-shuffle.jpg                                           | 78.60   | EUR | 3.57 |  |
|---------|---------------------------|----|------------------------------------------------------------------|----------------------------------------------------------------------------------------------------|----------------------------------------------------------------------------------------------------|---------|-----|------|--|
| Laptops | Apple<br>Computer,<br>Inc | 3  | MacBook Air NEW                                                  | http://www.silbersaiten.de/_demo/modules/moussiqpro/de/laptops/3-<br>macbook-air.html                                             | http://www.silbersaiten.de/_demo/modules/moussiqpro/1-<br>thickbox_default/macbook-air.jpg                                             | 1789.97 | EUR | 3.57 |  |
| Laptops | Apple<br>Computer,<br>Inc | 4  | MacBook                                                          | http://www.silbersaiten.de/_demo/modules/moussiqpro/de/laptops/4-<br>macbook.html                                                 | http://www.silbersaiten.de/_demo/modules/moussiqpro/6-<br>thickbox_default/macbook.jpg                                                 | 1392.98 | EUR | 3.57 |  |
| iPods   |                           | 5  | iPod touch                                                       | http://www.silbersaiten.de/_demo/modules/moussiqpro/de/musik-<br>ipods/5-iPod-Touch.html                                          | http://www.silbersaiten.de/_demo/modules/moussiqpro/7-<br>thickbox_default/ipod-touch.jpg                                              | 287.55  | EUR | 3.57 |  |
| Zubehör |                           | 6  | Lederhülle Belkin<br>für ipod nano -<br>Schwarz/Schokolade       | http://www.silbersaiten.de/_demo/modules/moussiqpro/de/zubehor-<br>ipod/6-lederhulle-belkin-fur-ipod-nano-schwarz-schokolade.html | http://www.silbersaiten.de/_demo/modules/moussiqpro/13-<br>thickbox_default/lederhulle-belkin-fur-ipod-nano-schwarz-<br>schokolade.jpg | 29.80   | EUR | 3.57 |  |
| Zubehör | Shure<br>Incorporated     | 7  | Shure SE210<br>Klangisolierte<br>Ohrhörer für iPod<br>und iPhone | http://www.slibersaiten.de/_demo/modules/moussiqpro/de/zubehor-<br>ipod/7-klangisolierte-ohrhorer-shure-se210-weib.html           | http://www.silbersaiten.de/_demo/modules/moussiqpro/14-<br>thickbox_default/klangisolierte-ohrhorer-shure-se210-<br>weib.jpg           | 148.25  | EUR | 3.57 |  |
| Start   |                           | 13 | test product                                                     | http://www.silbersaiten.de/_demo/modules/moussiqpro/de/home/13-<br>test-product.html                                              |                                                                                                    | 0.00    | EUR | 3.57 |  |

# Esempio: Esportazione su Google Merchant

Vai al tuo google merchant center nella categoria "Data feeds".

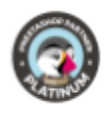

|   | Dashboard     |
|---|---------------|
| < | Data feeds    |
|   | Products      |
|   | Data quality  |
|   | API Dashboard |
| Œ | Settings      |

# Cliccare su **"New Data Feed"**.

| Dashboard    | Data feeds                                       |
|--------------|--------------------------------------------------|
| Data feeds   | Data leeds                                       |
| Products     | New Data Feed New Test Data Feed Delete selected |
| Data quality |                                                  |

# Seleziona il tuo paese nel primo campo.

| eleziona il tuo paese nel primo campo.                                              |                                                     |
|-------------------------------------------------------------------------------------|-----------------------------------------------------|
| New data feed                                                                       |                                                     |
| After you register your feed, you can create and uple<br>here to process your feed. | oad it. We will use the information that you supply |
| Target country                                                                      |                                                     |
| Germany                                                                             | ▼                                                   |

## Esporta il tuo file CSV dal backoffice sul campo **"Data feed file name"**.

Quindi clicca sul tuo modello di googlemerchant nel backoffice.

| 11 | kelkoo            | × | Q View 🔻 |
|----|-------------------|---|----------|
| 12 | yatego            | ~ | Q View 🔻 |
| 13 | googlemerchant_fr | × | Q View 🔻 |
| 14 | Idealo            | ~ | Q View 🔻 |
| 15 | twenga            | ~ | Q View 🔻 |
| 16 | googlemerchant_en | ~ | Q View 🔻 |
| 17 | shopping com      | ~ | Q View 🔻 |
| 18 | googlemerchant_de | ~ | Q View 🔻 |
|    |                   |   | 1.2      |

Copia il retro del tuo collegamento CSV.

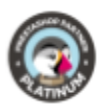

# Link to CSV File:

http://www.silbersaiten.de/\_demo/modules/moussiqpro/modules/moussiq/export/71b4a004b0c24d5e2a5826a23397719b3779cb0a.csv

Aggiungere il collegamento CSV nella cartella **"Data feed file name"** e salvare le modifiche.

•

# New data feed

After you register your feed, you can create and upload it. We will use the information that you supply here to process your feed.

Target country

Germany

Please consult our feed specification before uploading your feed.

Data feed file name (Example: data\_feed.txt)

e0e2575b35e605ecc1800310607e5fa4ceb6.csv

Note: Filenames with special characters are not supported

I want to use Google Spreadsheet to store, edit and upload my feed. Learn more Set up advanced feed usage settings >>

Save changes Cancel

Il feed è elencato ma non configurato. Cliccare su **"Create schedule"**.

|    | fd78e0e2575b35e605ecc1800310607e5fa4ceb6.csv<br>Settings | Create schedule<br>Manuar uproad | None | None<br>Test Feed [?] |                  |
|----|----------------------------------------------------------|----------------------------------|------|-----------------------|------------------|
|    | Type: Products [?]                                       |                                  |      |                       |                  |
|    | Target country: Germany                                  |                                  |      |                       |                  |
| Ne | w Data Feed New Test Data Feed Delete selected           | ]                                |      |                       | Feeds 1 - 3 of 3 |

Specificare la pianificazione del modello.

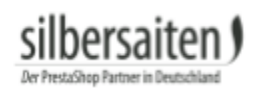

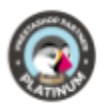

| Scheduled Upload                                            |                         |                          |             |  |  |
|-------------------------------------------------------------|-------------------------|--------------------------|-------------|--|--|
| Schedule for fd78e0e2575b3                                  | 35e605ecc180031         | 0607e5fa4ceb             | 6.csv:      |  |  |
| Upload Monthly 		 on day<br>Time zone<br>(GMT+01:00) Berlin | 01 🔻 at 03:00           | •                        |             |  |  |
| Feed URL (?) (supported prote                               | ocols: http, https, ftj | p, sftp)                 |             |  |  |
| If your URL is password proto                               | ected, please prov      | vide your login in       | nformation. |  |  |
| Username:<br>Password:                                      |                         | (optional)<br>(optional) |             |  |  |
| Schedule Schedule an                                        | d fetch now             | Cancel                   |             |  |  |

Mettete l'intero URL del vostro CSV-link nel campo **"Feed URL"** e cliccare su **"Schedule and fetch now"**.

Link to CSV File:

http://www.silbersaiten.de/\_demo/modules/moussigpro/modules/moussig/export/71b4a004b0c24d5e2a5826a23397719b3779cb0a.csv

I vostri prodotti sono mostrati sul portale di vendita ora. Per ulteriori impostazioni clicca su **"Settings"**.

| fd72e-0e2575b35e605ecc1800310607e5fa4<br>Settings<br>Type: Products [?]<br>Target country: Germany | ceb6.csv        | Monthly upload<br>Manual upload | 08-Nov-2013 14:29 CET | Processing<br>Test Feed [?] |                  |
|----------------------------------------------------------------------------------------------------|-----------------|---------------------------------|-----------------------|-----------------------------|------------------|
| New Data Feed New Test Data Feed                                                                   | Delete selected |                                 |                       |                             | Feeds 1 - 3 of 3 |

Cliccare su **"View errors"** per analizzare il feed di dati e vedere dove è necessario ottimizzare.

| fd78e0e2575b35e605ecc1800310607e5fa4ceb6.csv | Monthly upload | 08-Nov-2013 14:29 CET | 0 of 7 items inserted (View errors) |  |
|----------------------------------------------|----------------|-----------------------|-------------------------------------|--|
| Jetungs                                      | Manual upload  |                       | Load into debugger                  |  |
| Target country: Germany                      |                |                       |                                     |  |
|                                              |                |                       |                                     |  |

Il feed di dati dal tuo negozio viene importato ora.

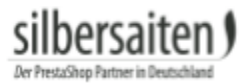

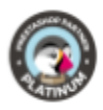

# Portali di vendita

Qui ci sono le impostazioni richieste da alcuni portali di vendita che è possibile utilizzare per creare modelli.

- 1. achetezfacile:
  - 1.1. <u>achetezfacile</u>

## 2. billiger.de:

- 2.1. <u>billiger.de</u>
  - 2.1.1. <u>trade informations</u>

## 3. Become:

3.1. <u>Become</u>

3.1.1. <u>trade informations</u>

- 4. **Ciao:** 
  - 4.1. <u>Ciao</u>

## 5. **EU-Preisvergleich:**

5.1. <u>EU-Preisvergleich</u>

#### 6. **evendi:**

6.1. <u>evendi</u>

## 7. Geizhals.at:

7.1. <u>Geizhals.at</u>

## 8. Google merchant:

- 8.1. <u>Google Merchant</u>
  - 8.1.1. <u>trade informations german</u>
  - 8.1.2. <u>trade informations english</u>
  - 8.1.3. <u>trade informations french</u>
- 8.2. <u>Google Merchant Feed für Shopware 3.5 (CSV)</u>
- 8.3. Google Merchant Feed für Shopware 3.5 (XML)
- 9. guenstiger.de:
  - 9.1. <u>guenstiger.de</u>

#### 10. Idealo:

- 10.1. <u>Idealo</u>
- 10.2. <u>shopregister</u>

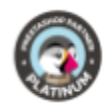

## 11. **kelkoo:**

11.1. <u>kelkoo</u> 11.1.1. trade informations

#### 12. Leguide:

12.1. <u>Leguide</u> 12.1.1. <u>trade informations</u>

#### 13. PreisRoboter:

13.1. <u>PreisRoboter.de</u> 13.1.1. <u>trade informations</u>

#### 14. preissuchmaschine.de:

14.1. preissuchmaschine.de

#### 15. Schottenland:

15.1. <u>Schottenland</u> 15.1.1. <u>example</u>

#### 16. Shopmania:

16.1. <u>shopmania</u>

## 17. shopping.com:

17.1. <u>shopping.com</u>

#### 18. Shopzilla:

18.1. <u>shopzilla</u>

#### 19. TradeDoubler:

19.1. <u>TradeDoubler</u>

#### 20. Yatego.com:

20.1. <u>Yatego.com</u>